# WAP121およびWAP321アクセスポイントのセ ットアップウィザード設定

## 目的

セットアップウィザードは、WAPデバイスの初期設定に役立つ組み込み機能です。セットアップ ウィザードを使用すると、設定を簡単に行うことができます。セットアップウィザードの手順に 従って、WAPデバイスの実行に必要なすべての基本設定を構成できます。

この記事では、セットアップウィザードを使用してWAP121およびWAP321デバイスを設定する 方法について説明します。

### 該当するデバイス |ファームウェアのバージョン

- •WAP121 | 1.0.3.4 (最新のダウンロード)
- •WAP321 | 1.0.3.4 (最新のダ<u>ウンロード</u>)

### セットアップウィザード

ステップ1:アクセスポイント設定ユーティリティにログインし、[**Run Setup Wizard**]を選択しま す。[Access *Point Setup Wizard]ウィンドウが*表示されます。

#### Access Point Setup Wizard

| Welcome            | ^ | Welcome                                                                                                    |
|--------------------|---|----------------------------------------------------------------------------------------------------|
| Configuration      |   | Thank you for choosing Cisco Small Business. This setup wizard will help you install your                                                                                                    |
| IP Address         |   | Cisco Small Business Access Point.                                                                                                    |
| Single Point Setup |   | To setup this access point manually you can cancel this wizard at any time (Not recommended).                                                                                                  |
| Time Settings      |   |                                                                                                    |
| Security           |   |                                                                                                    |
| Device Password    |   |                                                                                                    |
| Network Name       |   |                                                                                                    |
| Wireless Security  |   | Note: This Setup Wizard provides simplified options to help you quickly get your access point                                                                                                  |
| VLAN ID            |   | up and running. If there is any option or capability that you do not see while running the setup<br>wizard, click the learning link provided on many of the setup wizard pages. To set further |
| Summary            |   | options as you require or as seen in the learning link, cancel the setup wizard and go to the<br>web-based configuration utility.                                                              |
| Finish             |   | Click Next to continue                                                                                                    |
|                    | ¥ |                                                                                                    |
|                    |   | Back Next Cancel                                                                                                    |

ステップ2:[Next]をクリック**して**続行します。[*Configure Device - IP Address]ウィンドウが表*示されます。

| ccess Point Set    | up | Wizard                                                 |            |            |            |        |         |          |     |    |    |        |  |
|--------------------|----|--------------------------------------------------------|------------|------------|------------|--------|---------|----------|-----|----|----|--------|--|
| Welcome            | ^  | Configure Device - IP Ac                               | Idress     |            |            |        |         |          |     |    |    |        |  |
| Configuration      |    | Select either Dynamic or Static I                      | P addre    | ss         | for yo     | ur o   | levice. |          |     |    |    |        |  |
| IP Address         |    |                                                        |            |            |            |        |         |          |     |    |    |        |  |
| Single Point Setup |    | Dynamic IP Address (DHCP)     Static IP Address        | (Reco      | mm         | ended      | )      |         |          |     |    |    |        |  |
| Time Settings      |    | Statio ID Addresso:                                    | 100        | 1 [        | 100        |        | -       |          | 245 |    |    |        |  |
| Security           |    | Static IP Address.                                     | 192        | ]• <br>]   | 108        | _ ·    | 0.55    |          | 240 |    |    |        |  |
| Device Password    |    | Subnet Mask:<br>Default Gateway:                       | 255<br>192 | ]• <br>].[ | 255<br>168 | <br>7. | 255     | ].<br>]. | 0   |    |    |        |  |
| Network Name       |    | DNS:                                                   |            | 1.1        |            | ٦.     |         | 1.       |     |    |    |        |  |
| Wireless Security  |    | Secondary DNS (optional):                              |            | 1.[        |            | 1      |         | 1        |     | 1  |    |        |  |
| VLAN ID            |    | , , , , ,                                              |            | 1.1        |            |        |         |          |     |    |    |        |  |
| Summary            |    | <u>Learn more about the different connection types</u> |            |            |            |        |         |          |     |    |    |        |  |
| Finish             | ~  | Click Next to continue                                 |            |            |            |        |         |          |     |    |    |        |  |
|                    |    |                                                        |            |            |            |        | Ba      | ack      |     | Ne | xt | Cancel |  |

ステップ3:WAPのIPアドレスを決定するために使用する方法に対応するオプションボタンをクリ ックします。

- •ダイナミックIPアドレス(DHCP)(推奨):WAPのIPアドレスはDCHPサーバによって割り当てられます。
- スタティックIPアドレス:WAPの固定(スタティック)IPアドレスを作成できます。スタティックIPアドレスは変更されません。
- **注**: [Dynamic IP Address]をクリックした場合は、ステップ9に進みます。

| Access Point Set   | tup | Wizard                                                                                         |    |
|--------------------|-----|------------------------------------------------------------------------------------------------|----|
| Welcome            | ^   | Configure Device - IP Address                                                                  |    |
| Configuration      |     | Select either Dynamic or Static IP address for your device.                                    |    |
| IP Address         |     |                                                                                                |    |
| Single Point Setup |     | O Dynamic IP Address (DHCP) (Recommended)                                                      |    |
| Time Settings      |     | Static IP Address                                                                              |    |
| Security           |     | Static IP Address:         192         .         168         .         1         .         245 |    |
| Davias Dasaward    |     | Subnet Mask:         255         .         255         .         0                             |    |
| Device Password    |     | Default Gateway: 192 . 168 . 1 . 1                                                             |    |
| Network Name       |     | DNS: 1 . 1 . 1 . 1                                                                             |    |
| Wireless Security  |     | Secondary DNS (optional): 2 . 2 . 2 . 2                                                        |    |
| VLAN ID            |     |                                                                                                |    |
| Summary            |     | <u>Learn more about the different connection types</u>                                         |    |
| Finish             |     |                                                                                                |    |
|                    | *   | Click Next to continue                                                                         |    |
|                    |     | Back Next Cance                                                                                | el |

ステップ4:[Static IP Address]フィールドにWAPのIPアドレスを入力します。このIPアドレスはユ ーザが作成したもので、ネットワーク内の別のデバイスで使用しないでください。

ステップ5:[Subnet Mask]フィールドにIPアドレスのサブネットマスクを入力します。

ステップ6:WAPのデフォルトゲートウェイのIPアドレスを[Default Gateway]フィールドに入力し ます。通常、デフォルトゲートウェイはルータに割り当てられたプライベートIPアドレスです。

ステップ7:(オプション)ネットワーク外部のWebページにアクセスするには、[DNS]フィールド にプライマリドメインネームシステム(DNS)のIPアドレスを入力します。DNSサーバのIPアドレ スは、インターネットサービスプロバイダー(ISP)が指定します。

ステップ8:(オプション)[セカンダリDNS(Secondary DNS)]フィールドに、セカンダリDNSの IPアドレスを入力します。

ステップ 9 : [Next] をクリックします。[シングルポイントの設定 – クラスタの設定]ウィンドウが 表示されます。

| Welcome               | ^ | Single Point Setup Se                                  | et A Cluster                     |          |                 |          |
|-----------------------|---|--------------------------------------------------------|----------------------------------|----------|-----------------|----------|
| Configuration         |   | A aluatar provideo a aingle pair                       | t of administration and late ve  |          | daplay, config  | ure and  |
| ✓ IP Address          |   | secure the wireless network as<br>devices.             | s a single entity, rather than a | is a ser | ies of separate | wireless |
| Single Point<br>Setup |   | Create a New Cluster<br>Recommended for a new d        | eplovment environment.           |          |                 |          |
| Time Settings         |   | New Cluster Name:                                      | New                              |          |                 |          |
| Security              |   | AP Location:                                           | 15999                            |          |                 |          |
| Device Password       |   | O Join an Existing Cluster<br>Recommended for adding n | ew wireless access points to     | o the ex | cisting deploym | ent      |
| Network Name          |   | environment.                                           | •                                |          |                 |          |
| Wireless Security     |   | Existing Cluster Name:<br>AP Location:                 |                                  |          |                 |          |
| VLAN ID               |   |                                                        | atur.                            |          |                 |          |
| Summary               |   | Recommended for single de<br>individually.             | evice deployments or if you p    | refer to | configure eact  | n device |
|                       |   | OF L N. C.                                             |                                  |          |                 |          |

ステップ10:使用するオプションボタンをクリックします。次のオプションがあります。

- 新規クラスタの作成:ワイヤレスネットワークを単一のエンティティとして保護するための 新規クラスタの作成に使用します。
  - New Cluster Name [New Cluster Name]フィールドにクラスタの名前を入力します。

- AP Location - APの場所を[AP Location]フィールドに入力します。

既存のクラスタへの参加:既存のクラスタに新しいデバイスを追加するために使用します。
 Existing Cluster Name - [Existing Cluster Name]フィールドに、すでに作成されているクラスタの名前を入力します。

- AP Location - APの場所を[AP Location]フィールドに入力します。

• [シングルポイント設定を有効にしない(Do not Enable Single Point Setup)] : クラスタ設定を 無効にし、すべてのデバイスを個別に設定するために使用します。

ステップ11:[Next]をクリック**して**続行します。[Configure Device - *Set System Date And Time*]ウ ィンドウが表示されます。

| Access Point Setup Wizard              |   |                         |                                  |        |      |        |  |  |  |
|----------------------------------------|---|-------------------------|----------------------------------|--------|------|--------|--|--|--|
| Welcome                                | ^ | Configure Dev           | ice - Set System Date And        | d Time |      |        |  |  |  |
| Configuration                          |   | Enter the time zone     | er the time zone, date and time. |        |      |        |  |  |  |
| ✓ IP Address                           |   |                         |                                  |        |      |        |  |  |  |
| <ul> <li>Single Point Setup</li> </ul> |   | Time Zone:              | USA (Pacific)                    |        | ~    |        |  |  |  |
| Time Settings                          |   | Set System Time:        | Network Time Protocol (NTP)      | 1      |      |        |  |  |  |
| Security                               |   |                         | OManually                        |        |      |        |  |  |  |
| Device Password                        |   | NTP Server:             | 0. pool.ntp.org                  |        |      |        |  |  |  |
| Network Name                           |   |                         |                                  |        |      |        |  |  |  |
| Wireless Security                      |   | <u>Learn more about</u> | ut time settings                 |        |      |        |  |  |  |
| VLAN ID                                |   |                         |                                  |        |      |        |  |  |  |
| Summary                                |   |                         |                                  |        |      |        |  |  |  |
| Finish                                 | * | Click Next to co        | ontinue                          |        |      |        |  |  |  |
|                                        |   |                         |                                  | Back   | Next | Cancel |  |  |  |

ステップ12:[Time Zone]ドロップダウンリストからタイムゾーンを選択します。

ステップ13:WAPの時刻を設定するために使用する方法に対応するオプションボタンをクリックします。

- Network Time Protocol(NTP):WAPはNTPサーバから時刻を取得します。
- [手動(Manually)]:時刻は手動でWAPに入力されます。

注:[手動]をクリックした場合は、ステップ15に進みます。

ステップ14:[NTPサーバ(NTP Server)]フィールドに、日時を指定するNTPサーバのドメイン名を 入力します。

| Access Point Setup Wizard              |   |                     |                                   |  |  |  |  |  |
|----------------------------------------|---|---------------------|-----------------------------------|--|--|--|--|--|
| Welcome                                | ^ | Configure Dev       | vice - Set System Date And Time   |  |  |  |  |  |
| Configuration                          |   | Enter the time zone | ter the time zone, date and time. |  |  |  |  |  |
| ✓ IP Address                           |   |                     |                                   |  |  |  |  |  |
| <ul> <li>Single Point Setup</li> </ul> |   | Time Zone:          | USA (Pacific)                     |  |  |  |  |  |
| Time Settings                          |   | Set System Time:    | O Network Time Protocol (NTP)     |  |  |  |  |  |
| Security                               |   |                     | Manually                          |  |  |  |  |  |
| Device Password                        |   | System Date:        | September y 9 y 2013 y            |  |  |  |  |  |
| Network Name                           |   | System Time:        | 11 🗸 : 42 🗸                       |  |  |  |  |  |
| Wireless Security                      |   | ~                   |                                   |  |  |  |  |  |
| VLAN ID                                |   | Cearn more abo      | ut time settings                  |  |  |  |  |  |
| Summary                                |   |                     |                                   |  |  |  |  |  |
| Finish                                 |   | Oliala Navida a     |                                   |  |  |  |  |  |
|                                        | ~ | CIICK Next to C     | ontinue                           |  |  |  |  |  |
|                                        |   |                     | Back Next Cancel                  |  |  |  |  |  |

ステップ15:[Manually]を選択した場合は、[System Date]ドロップダウンリストから、それぞれ月、日、年を選択します。

ステップ16:[Manually]を選択した場合は、[System Time]ドロップダウンリストからそれぞれ時間 と分を選択します。

ステップ 17: [Next] をクリックします。Enable *Security - Set Passwordウィンドウが*表示されます。

. . . . . ....

| Access Point Setup Wizard              |                                    |                                                                                                    |  |  |  |  |  |  |
|----------------------------------------|------------------------------------|----------------------------------------------------------------------------------------------------|--|--|--|--|--|--|
| Welcome                                | ^                                  | nable Security - Set Password                                                                                                    |  |  |  |  |  |  |
| Configuration                          |                                    | he administrative password protects your access point from unauthorized access. For                                                             |  |  |  |  |  |  |
| ✓ IP Address                           |                                    | ecurity reasons, you should change the access point password from its default settings.<br>lease write this password down for future reference. |  |  |  |  |  |  |
| <ul> <li>Single Point Setup</li> </ul> |                                    | Enter a new device password:                                                                                                    |  |  |  |  |  |  |
| Time Settings                          |                                    | New password needs at least 8 characters composed of lower and upper case letters as well                                                       |  |  |  |  |  |  |
| Security                               |                                    | as numbers/symbols by default.                                                                                                    |  |  |  |  |  |  |
| Device Password                        |                                    | New Password:                                                                                                    |  |  |  |  |  |  |
| Network Name                           |                                    | Confirm Password:                                                                                                    |  |  |  |  |  |  |
| Wireless Security                      |                                    |                                                                                                    |  |  |  |  |  |  |
| VLAN ID                                |                                    | Password Strength Meter: Below Minimum                                                                                                    |  |  |  |  |  |  |
| Summary                                |                                    | Password Complexity: 💽 Enable                                                                                                    |  |  |  |  |  |  |
| Finish                                 | <u>QLearn more about passwords</u> |                                                                                                    |  |  |  |  |  |  |
|                                        | ¥                                  | Click Next to continue                                                                                                    |  |  |  |  |  |  |
|                                        |                                    | Back Next Cancel                                                                                                    |  |  |  |  |  |  |

ステップ18:WAPでの管理アクセスに必要な新しいパスワードを[New Password]フィールドに入力します。

ステップ19:[Confirm Password]フィールドに同じパスワードを再入力します。

[Password Strength Meter]フィールドには、パスワードの入力時に変化する垂直バーが表示され ます。使用可能なオプションは次のとおりです。

•赤:パスワードの最小複雑度の要件が満たされていません。

Assess Daint Catur Minard

- オレンジ:パスワードの複雑性の最小要件は満たされていますが、パスワードの強度は弱くなっています。
- •緑:パスワードの複雑性の最小要件を満たし、パスワードの強度が強い。

ステップ20:(オプション)パスワードの複雑さを有効にするには、[有効]チェックボ**ックスを**オ ンにします。これには、パスワードが8文字以上で、小文字と大文字、数字と記号で構成されてい る必要があります。

ステップ21:[Next]をクリック**して**続行します。[Enable *Security - Name Your Wireless Network]ウ* ィンドウが表示されます。

| Access Follit Set  | up | Wizaru                                                                             |  |  |  |  |  |  |
|--------------------|----|------------------------------------------------------------------------------------|--|--|--|--|--|--|
| Welcome            | ^  | nable Security - Name Your Wireless Network                                        |  |  |  |  |  |  |
| Configuration      |    | e name of your wireless network, known as an SSID, identifies your network so that |  |  |  |  |  |  |
| ✓ IP Address       |    | wireless devices can find it.                                                      |  |  |  |  |  |  |
| Single Point Setup |    | Enter a name for your wireless network:                                            |  |  |  |  |  |  |
| ✓ Time Settings    |    | Network Name (SSID): networkname                                                   |  |  |  |  |  |  |
| Security           |    | For example: MyNetwork                                                             |  |  |  |  |  |  |
| Device Password    |    |                                                                                    |  |  |  |  |  |  |
| Network Name       |    | Learn more about network names                                                     |  |  |  |  |  |  |
| Wireless Security  |    |                                                                                    |  |  |  |  |  |  |
| VLAN ID            |    |                                                                                    |  |  |  |  |  |  |
| Summary            |    |                                                                                    |  |  |  |  |  |  |
| Finish             |    | Click Next to continue                                                             |  |  |  |  |  |  |
|                    | ×  | CIICK Next to continue                                                             |  |  |  |  |  |  |
|                    |    | Back Next Cancel                                                                   |  |  |  |  |  |  |

ステップ22:[Network Name (SSID)]フィールドにワイヤレスネットワークのService Set Identifier(SSID)を入力します。SSIDは、ワイヤレスローカルエリアネットワークの名前です。

ステップ 23 : [Next] をクリックします。Enable *Security - Secure Your Wireless Networkウィン ドウが表示*されます。

#### Access Point Setup Wizard

| Welcome                                | Enable Security - Secure Your Wireless Network                                                                                        |
|----------------------------------------|----------------------------------------------------------------------------------------------------|
| Configuration                          | Select your network security strength.                                                                                                |
| ✓ IP Address                           | Best Security (WPA2 Personal - AES)                                                                                                   |
| <ul> <li>Single Point Setup</li> </ul> | Recommended for new wireless computers and devices that support this option.<br>Older wireless devices might not support this option. |
| Time Settings                          | Retter Segurity (MDA Berganal _ TK/D/AES)                                                                                             |
| Security                               | Recommended for older wireless computers and devices that might not support WPA2.                                                     |
| ✓ Device Password                      | O No Security (Not recommended)                                                                                                    |
| Network Name                           |                                                                                                    |
| Wireless Security                      | Enter a security key with 8-63 characters.                                                                                            |
| VLAN ID                                | Below Minimum                                                                                                    |
| Summary                                | Show Key as Clear Text                                                                                                    |
| Finish                                 | Learn more about your network security options                                                                                        |
|                                        | Click Next to continue                                                                                                    |
|                                        | Back Next Cancel                                                                                                    |
|                                        |                                                                                                    |

ステップ24:ワイヤレスネットワークに適用するネットワークセキュリティに対応するオプショ ンボタンをクリックします。

- [Best Security (WPA2 Personal AES)]:最高のセキュリティを提供します。ワイヤレスデバ イスがこのオプションをサポートしている場合に推奨されます。WPA2 Personalは、クライ アント間で高度暗号化規格(AES)と事前共有キー(PSK)を使用します。セッションごとに新し い暗号キーを使用するため、クラックが困難です。
- セキュリティの向上(WPA Personal TKIP/AES) WPA2をサポートしない古いワイヤレスデ バイスがある場合にセキュリティを提供します。WPA Personalは、Advanced Encryption Standard(AES)およびTemporal Key Integrity Protocol(TKIP)を使用します。 IEEE 802.11i Wi-Fi規格を使用します。
- セキュリティなし(推奨しません):ワイヤレスネットワークにはパスワードは不要で、誰でもアクセスできます。

注: [No Security]をクリックした場合は、ステップ27に進みます。

ステップ25:[Security Key]フィールドにネットワークのパスワードを入力します。隣の強さ計は、 入力したパスワードの強さを示します。強力なパスワードは高いセキュリティを提供します。

ステップ26:(オプション)入力したパスワードを表示するには、[キーをクリアテキストとして 表**示]チェックボックスを**オンにします。

ステップ 27 : [Next] をクリックします。[Enable *Security - Assign The VLAN ID For Your Wireless Network*]ウィンドウが表示されます。

| Access Point Setup Wizard |   |                                                        |                                                                                                    |             |       |        |  |  |  |  |
|---------------------------|---|--------------------------------------------------------|----------------------------------------------------------------------------------------------------|-------------|-------|--------|--|--|--|--|
| Welcome                   | ^ | Enable Security - A                                    | nable Security - Assign The VLAN ID For Your Wireless Network                                                                                                    |             |       |        |  |  |  |  |
| Configuration             |   | By default, the VLAN ID a                              | y default, the VLAN ID assigned to the management interface for your access point is 1,<br>which is also the default untagged VLAN ID. If the management VLAN ID is the same as the<br>LAN ID assigned to your wireless network, then the wireless clients associated with this<br>pecific wireless network can administer this device. If needed, an access control list (ACL)<br>an be created to disable administration from wireless clients. |             |       |        |  |  |  |  |
| ✓ IP Address              |   | which is also the default u                            |                                                                                                    |             |       |        |  |  |  |  |
| ✓ Single Point Setup      |   | specific wireless network<br>can be created to disable |                                                                                                    |             |       |        |  |  |  |  |
| ✓ Time Settings           |   | Enter a VLAN ID for your                               | wireless network:                                                                                                    |             |       |        |  |  |  |  |
| Security                  |   |                                                        |                                                                                                    |             |       |        |  |  |  |  |
| Device Password           |   | VLAN ID:                                               | 45                                                                                                    | (Range: 1 - | 4094) |        |  |  |  |  |
| Network Name              |   |                                                        | ide                                                                                                    |             |       |        |  |  |  |  |
| ✓ Wireless Security       |   |                                                        | 103                                                                                                    |             |       |        |  |  |  |  |
| VLAN ID                   |   |                                                        |                                                                                                    |             |       |        |  |  |  |  |
| Summary                   |   |                                                        |                                                                                                    |             |       |        |  |  |  |  |
| Finish                    |   | Click Next to continu                                  | <u>.</u>                                                                                                    |             |       |        |  |  |  |  |
|                           | * | CIICK NEXT to continu                                  |                                                                                                    |             |       |        |  |  |  |  |
|                           |   |                                                        |                                                                                                    | Back        | Next  | Cancel |  |  |  |  |

ステップ28:ネットワークのVLAN IDを[VLAN ID]フィールドに入力します。管理VLANがワイヤ レスネットワークに割り当てられたVLANと同じ場合は、デバイスを管理できます。アクセスコ ントロールリスト(ACL)を使用して、ワイヤレスクライアントからの管理を無効にすることもで きます。

ステップ 29 : [Next] をクリックします。[*Summary - Confirm Your Settings*]ウィンドウが表示されます。

| Access Point Setup Wizard |    |                                                                           |  |  |  |  |  |
|---------------------------|----|---------------------------------------------------------------------------|--|--|--|--|--|
| Welcome                   | ^  | Summary - Confirm Your Settings                                           |  |  |  |  |  |
| Configuration             |    | Please review the following settings and ensure the data is correct.      |  |  |  |  |  |
| IP Address                |    | Network Name (SSID): networkname                                          |  |  |  |  |  |
| Single Point Setup        |    | Network Security Type: WPA2 Personal - AES                                |  |  |  |  |  |
| ✓ Time Settings           |    | Security Key: *********                                                   |  |  |  |  |  |
| t nilo ootanigo           |    | VLAN ID: 45                                                               |  |  |  |  |  |
| Security                  |    | Note: The AP Padio will be enabled after clicking Submit                  |  |  |  |  |  |
| Device Password           |    |                                                                           |  |  |  |  |  |
| Network Name              |    |                                                                           |  |  |  |  |  |
| Wireless Security         |    |                                                                           |  |  |  |  |  |
| VLAN ID                   |    |                                                                           |  |  |  |  |  |
| Summary                   |    |                                                                           |  |  |  |  |  |
| Finish                    |    | Oliale Curber Materiana Anna Circa Cerrall Duringer Anna Drint            |  |  |  |  |  |
|                           | Υ. | Click Submit to enable settings on your Cisco Small Business Access Point |  |  |  |  |  |
|                           |    | Back Submit Cancel                                                        |  |  |  |  |  |

ステップ30:(オプション)設定を編集する場合は、[戻る]をクリッ**クします**。

ステップ31:(オプション)セットアップウィザードを終了し、すべての変更を元に戻す場合は、 [キャンセル]をクリ**ックします**。

ステップ32:ネットワーク設定を確認します。[**Submit**]をクリック**し**、WAPの設定を有効にしま す。WAPで設定が有効になると、ローディングバーが表示されます。WAPが終了すると、 [Device Setup Complete]ウィ*ンドウが表*示されます。

| Access | Point | Setup | Wizard |  |
|--------|-------|-------|--------|--|
|        |       |       |        |  |

| Welcome            | ^ | Device Setup Complete                                                                                                    |                     |               |  |
|--------------------|---|----------------------------------------------------------------------------------------------------|---------------------|---------------|--|
| Configuration      |   | Congratulations, your access point has been set up successfully. We strongly recommend that you save these settings by writing them down or by copying and pasting them into a text document. You will need these settings later when you add other wireless computers or devices to your network. |                     |               |  |
| ✓ IP Address       |   |                                                                                                    |                     |               |  |
| Single Point Setup |   |                                                                                                    |                     |               |  |
| ✓ Time Settings    |   |                                                                                                    |                     |               |  |
| Security           |   | Cluster Name:                                                                                                    | New                 |               |  |
| ✓ Device Password  |   | Network Name (SSID):                                                                                                    | networkname         | -             |  |
| Network Name       |   | Network Security Type:                                                                                                    | WPA2 Personal - AES | -             |  |
| Wireless Security  |   | Security Key:                                                                                                    | ******              |               |  |
| VLAN ID            |   | Note: To configure WPS, Click "Run WPS" on the Getting Started page, under Initial Setup.                                                                                                    |                     |               |  |
| Summary            |   |                                                                                                    |                     |               |  |
| Finish             |   | Click <b>Einich</b> to close this wizard                                                                                                    |                     |               |  |
|                    |   |                                                                                                    |                     |               |  |
|                    |   |                                                                                                    | Back                | Finish Cancel |  |
|                    |   |                                                                                                    |                     |               |  |

ステップ33:[**Finish**]をクリックし、セットアップウィザードを終了します。